## HOW TO UPLOAD FILES TO APP INVENTOR

- 1. Download the particular "zip" file (e.g. GPA.zip) from <u>www.misternolfi.com</u> and save on your computer. DO NOT EXTRACT FILES from the "zip" file!
- 2. From the "My Projects" page in App Inventor, open the "More Actions" menu and select "Upload Source." Browse for the "zip" file that you want to upload and click "OK."

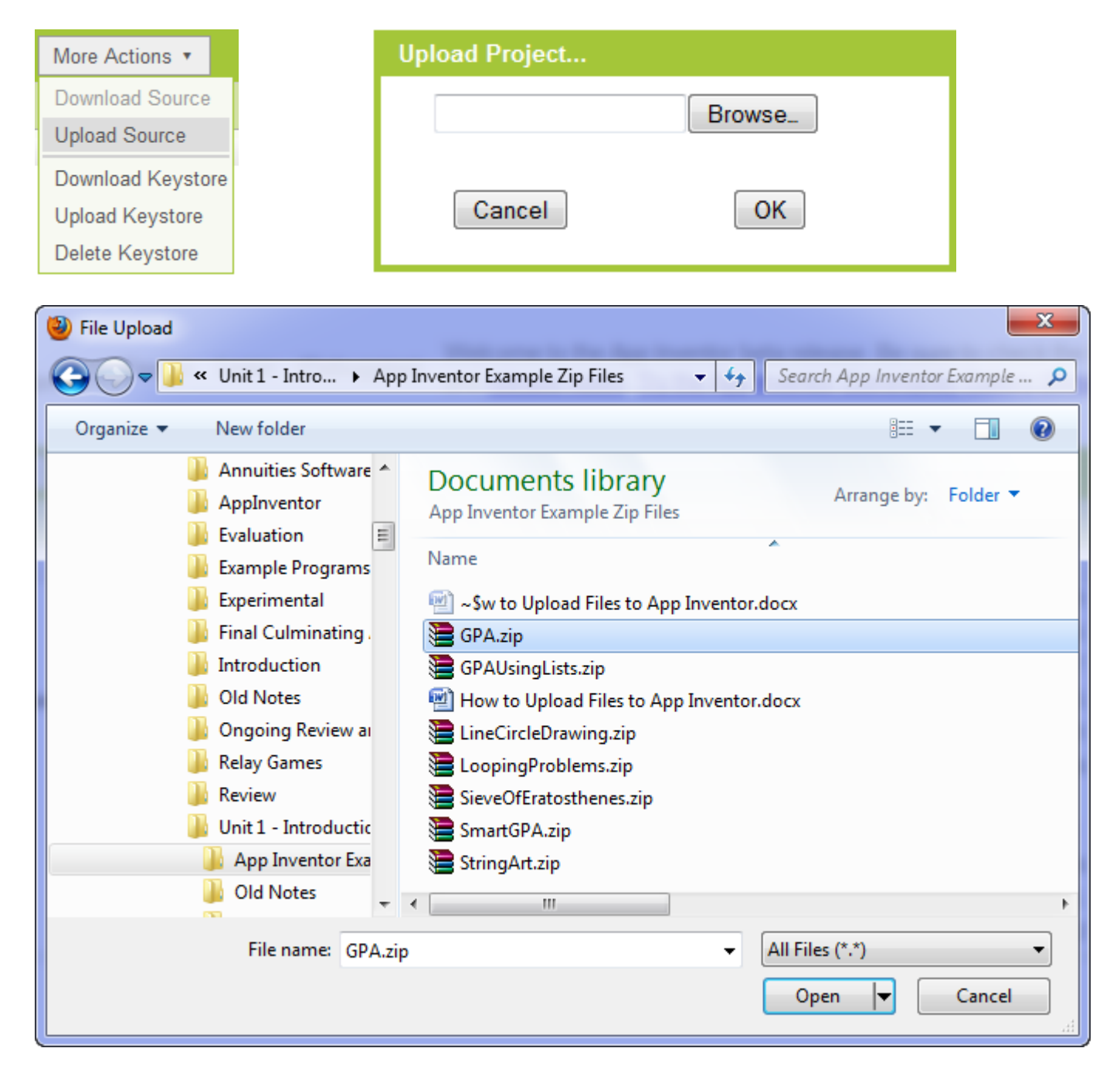